# **Zone Groups**

The purpose of Zone Groups view is to manage company's partners' locations (e.g. vendors, customer, and employees) into zones. By managing partners's delivery locations into certain zones or districts, it allows users to quickly sort their order to cash transactions documents according to the defined areas and take actions on these more efficiently, i.e. manage processing time / delivery management.

Below actions are available under "Zone Groups":

Create new group; update, delete, view and search for details.

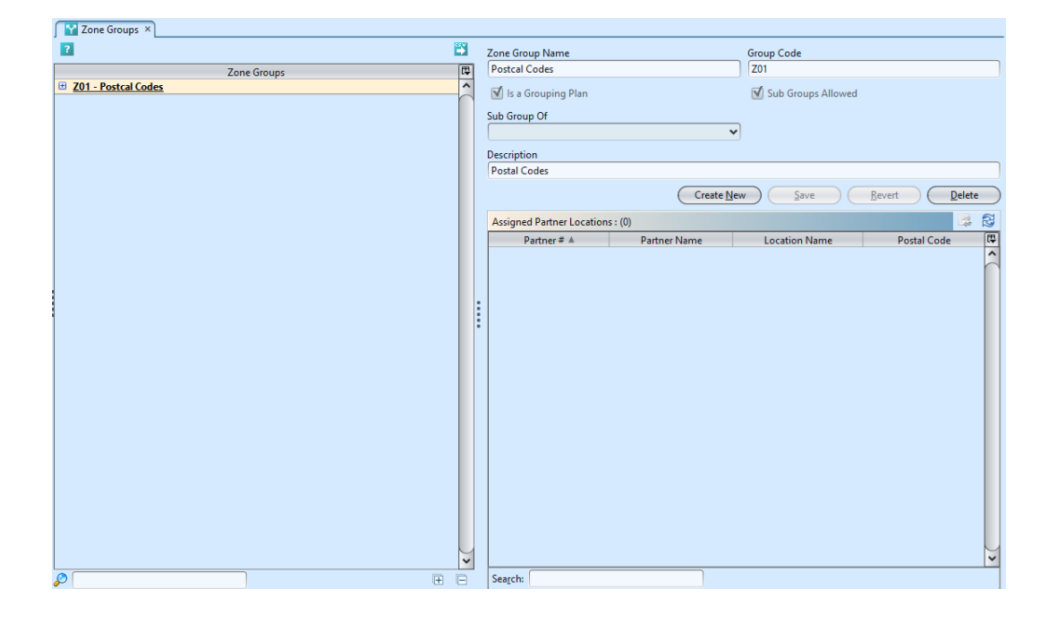

| Field Name          | Description                                | Mandatory Information |
|---------------------|--------------------------------------------|-----------------------|
| Zone Group Name     | Name of the zone group                     | Υ                     |
| Group Code          | Custom code for the group                  | Υ                     |
| Is a grouping plan  | Tick the checkbox if it is a grouping plan | Ν                     |
| Subs groups allowed | Tick the checkbox if it allows subs group  | Ν                     |
| Sub Group of        | Select the main/parent zone group          | Ν                     |
| Description         | Description                                | Ν                     |

## Create New Group

 Click "Create New" button at the right side of screen

| Zone Groups ×                                |        |                      |                      |
|----------------------------------------------|--------|----------------------|----------------------|
|                                              |        | Zone Group Name      | Group Code           |
| Zone Groups                                  | [₽     | Postcal Codes        | Z01                  |
| Z01 - Postcal Codes                          | ^      | V Is a Grouping Plan | Sub Groups Allowed   |
| OS - Outside SG (13)                         | $\cap$ | a ba olouping rian   | Jub Groups Anowed    |
| ZD1 - Central Singapore                      |        | Sub Group Of         |                      |
| ZD1-01 - District 1 (01,02,03,04,05,06) (11) |        | ×                    |                      |
| ZD1-02 - District 2 (07,08) (1)              |        | Description          |                      |
| ZD1-03 - District 3 (14,15,16) (3)           |        | Destription          |                      |
| ZD1-04 - District 4 (09,10) (6)              |        | Postal Codes         |                      |
| ZD1-05 - District 5 (11,12,13) (0)           |        | Create Nev           | V Save Revert Delete |
| ZD1-06 - District 6 (17) (2)                 |        |                      |                      |

2. Fill up zone group's information

3. Tick on *"Is a Grouping Plan"* box if it is a master group plan. The *"Sub Groups Allowed"* box will be automatically ticked to allow creation of sub groups under the group

4. Tick on *"Sub Groups Allowed"* box to allow creation of sub groups under the group

| Zone Groups ×                                |        |                               |
|----------------------------------------------|--------|-------------------------------|
|                                              |        | Zone Group Name Group Code    |
| Zone Groups                                  | [₽     | Postcal Codes Z01             |
| Z01 - Postcal Codes                          | ^      | V Is a Grouping Plan          |
| OS - Outside SG (13)                         | $\cap$ |                               |
| ZD1 - Central Singapore                      |        | Sub Group Of                  |
| ZD1-01 - District 1 (01,02,03,04,05,06) (11) |        | ✓                             |
| ZD1-02 - District 2 (07,08) (1)              |        | Durainting                    |
| ZD1-03 - District 3 (14,15,16) (3)           |        | Description                   |
| ZD1-04 - District 4 (09,10) (6)              |        | Postal Codes                  |
| ZD1-05 - District 5 (11,12,13) (0)           |        | Create New Save Bevert Delete |
| ZD1-06 - District 6 (17) (2)                 |        |                               |

5. Choose a (parent) group from "Sub Group Of" dropdown list to assign the group under the selected (parent) group

| Zone Groups ×                                |        |                         |                      |
|----------------------------------------------|--------|-------------------------|----------------------|
| 2                                            |        | Zone Group Name         | Group Code           |
| Zone Groups                                  | C\$    | Central Singapore       | ZD1                  |
| Z01 - Postcal Codes                          | ^      | Is a Grouping Plan      | Sub Groups Allowed   |
| OS - Outside SG (13)                         | $\cap$ | is a crouping rian      |                      |
| ZD1 - Central Singapore                      |        | Sub Group Of            |                      |
| ZD1-01 - District 1 (01,02,03,04,05,06) (11) |        | Z01 - Postcal Codes 🗸 🗸 |                      |
| ZD1-02 - District 2 (07,08) (1)              |        | Description             | •                    |
| ZD1-03 - District 3 (14,15,16) (3)           |        | Description             |                      |
| ZD1-04 - District 4 (09,10) (6)              |        |                         |                      |
| ZD1-05 - District 5 (11,12,13) (0)           |        | Create Nev              | W Save Revert Delete |
| 7D1.06 District 6 (17) (2)                   |        |                         |                      |

Click "Save" button at the bottom of screen to save

### Assigned Zone Groups

1. Click the "Unassigned Partners Locations" at the

#### list of Zone Group

| Zone Groups                               |  |  |  |  |
|-------------------------------------------|--|--|--|--|
| Z01 - Postcal Codes                       |  |  |  |  |
| OS - Outside SG (13)                      |  |  |  |  |
| 🗄 ZD1 - Central Singapore                 |  |  |  |  |
| 🗄 ZD2 - Eastern Singapore                 |  |  |  |  |
| 🗄 ZD3 - Northern Singapore                |  |  |  |  |
| ZD4 - Western Singapore                   |  |  |  |  |
| ZD3-22 - District 22 (60,61,62,63,64) (4) |  |  |  |  |
| ZD3-23 - District 23 (65,66,67,68) (2)    |  |  |  |  |
| ZD3-24 - District 24 (69.70.71) (0)       |  |  |  |  |
| Unassigned Partner Locations              |  |  |  |  |

2. Right click on the mouse on a partner location in the "Assigned Partners" table and select "Move to Zone Group".

User can sort the partner locations list accordingly, i.e. click on "*Postal Code*" to sort by the locations' postal codes.

| Assigned Partner Lo | ocations : (15)              |                                  | <b>1</b>    | 3        |
|---------------------|------------------------------|----------------------------------|-------------|----------|
| Partner # 🔺         | Partner Name                 | Location Name                    | Postal Code | [₽       |
| 4110.011/CA001      | Cash Sa                      | <u></u> 2                        | 001234      | ^        |
| 4110.011/WA001      | Watsor 🖾 Move To Zone Group  | nsignment - Raffles Place (S102) | 000100      | $\gamma$ |
| 4110.011/WA001      | Watsons - HQ (Consignment)   | Old Tower (Do not Use)           | 123         |          |
| 4110.011/WA001      | Watsons - HQ (Consignment)   | Orchard Tower (no store)         | 0000        |          |
| 4110.011/WA011      | Watsons - HQ - Proper        | Old Tower (Do not Use)           | 123         |          |
| 6004/DBS            | DBS Financing                | -                                |             |          |
| 6004/HP-OL001       | H.P. Creditor - Orix Leasing |                                  |             |          |
| 6100.01/SF002       | Star Freight (SGD)           | SG                               | -           |          |
| EM01                | Christina                    | Singapore                        | XXXXX       |          |
| EM010               | Doris Lau                    | SG                               | 40000       |          |
| EM02                | Chris Wirianto               | Singapore                        | xxxxxx      |          |
| EM03                | Jessica                      | Singapore                        | xxxxx       |          |
| EM04                | Noe Saglio                   |                                  | xxxxx       |          |
| EM13                | Mandy Starr                  | test                             | test        |          |
| EP07                | Jessica                      | 123 Orchard Road                 | 904812      |          |
|                     |                              |                                  |             | •        |
| Sea <u>r</u> ch:    |                              |                                  | 1           | / 15     |

#### 3. Choose a Zone Group and click "Ok"

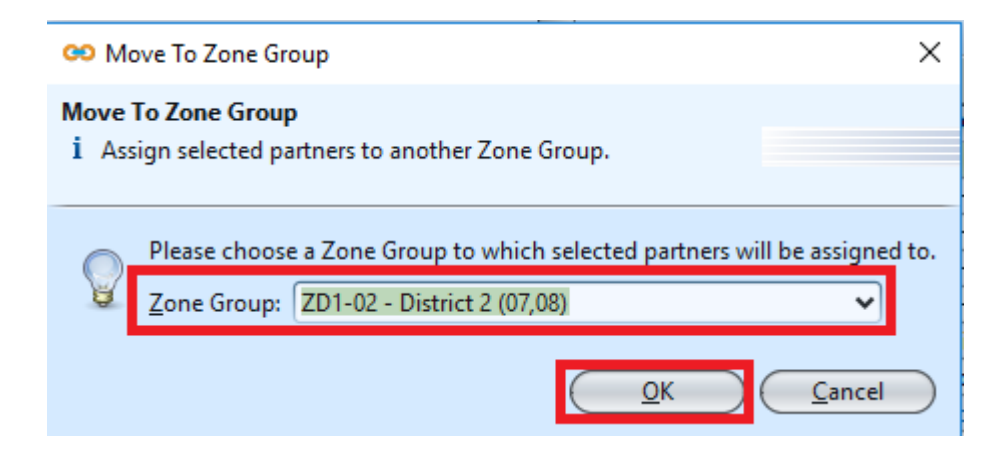

## Update Group Details

1. Click on a group to be updated, it will bring up the selected group details on the right side of the screen

2. Right click on assigned partner in "Assigned Partners Locations" table at the bottom right of screen, and select "Move to Zone Group" to reassign it to another group. It will pop up a window with list of available zone groups to choose from

| Assigned Partner Lo | cations : (15)               |                                  | <b>1</b>    | Z        |
|---------------------|------------------------------|----------------------------------|-------------|----------|
| Partner # 🔺         | Partner Name                 | Location Name                    | Postal Code | [₽       |
| 4110.011/CA001      | Cash Sal                     | <u></u> 2                        | 001234      | ^        |
| 4110.011/WA001      | Watson 🖾 Move To Zone Group  | nsignment - Raffles Place (S102) | 000100      | $\Gamma$ |
| 4110.011/WA001      | Watsons - HQ (Consignment)   | Old Tower (Do not Use)           | 123         |          |
| 4110.011/WA001      | Watsons - HQ (Consignment)   | Orchard Tower (no store)         | 0000        |          |
| 4110.011/WA011      | Watsons - HQ - Proper        | Old Tower (Do not Use)           | 123         |          |
| 6004/DBS            | DBS Financing                | -                                |             |          |
| 6004/HP-OL001       | H.P. Creditor - Orix Leasing |                                  |             |          |
| 6100.01/SF002       | Star Freight (SGD)           | SG                               | -           |          |
| EM01                | Christina                    | Singapore                        | XXXXX       |          |
| EM010               | Doris Lau                    | SG                               | 40000       |          |
| EM02                | Chris Wirianto               | Singapore                        | xxxxxx      |          |
| EM03                | Jessica                      | Singapore                        | xxxxx       |          |
| EM04                | Noe Saglio                   |                                  | xxxxx       |          |
| EM13                | Mandy Starr                  | test                             | test        |          |
| EP07                | Jessica                      | 123 Orchard Road                 | 904812      |          |
|                     |                              |                                  |             | •        |
| Sea <u>r</u> ch:    |                              |                                  | 17          | / 15     |

| 😕 Move To Zone Group                                                                                              | ×              |  |  |  |  |
|----------------------------------------------------------------------------------------------------|----------------|--|--|--|--|
| Move To Zone Group<br>i Assign selected partners to another Zone Group.                                           |                |  |  |  |  |
| Please choose a Zone Group to which selected partners will be assigned to Zone Group: ZD1-02 - District 2 (07,08) |                |  |  |  |  |
|                                                                                                    | <u>C</u> ancel |  |  |  |  |

3. Click "Save" button at the bottom of the screen when done with the updates

### Delete Group

1. Click on a group to be deleted, it will bring up the selected group on the right side of the screen

Click on "Delete" button at the right side of screen

3. Click on **"Yes"** button on the pop-up window to confirm group deletion

| Zone Groups ×                                |                                      |                               |            |                    |        |
|----------------------------------------------|--------------------------------------|-------------------------------|------------|--------------------|--------|
|                                              | <b>**</b>                            | Zone Group Name               |            | Group Code         |        |
| Zone Grou                                    | ips 😰                                | District 4 (09,10)            |            | ZD1-04             |        |
| Z01 - Postcal Codes                          | 1                                    | Is a Grouping Plan            |            | Sub Groups Allowed |        |
| OS - Outside SG (13)                         |                                      |                               |            |                    |        |
| ZD1 - Central Singapore                      | Deleting record?                     | ×                             |            |                    |        |
| ZD1-01 - District 1 (01,02,03,04,05,06) (11) |                                      |                               | ~          |                    |        |
| ZD1-02 - District 2 (07,08) (1)              | De vers seelle wish to delete this s | and all it's such assume?     |            |                    |        |
| ZD1-03 - District 3 (14,15,16) (3)           | bo you really wish to delete this g  | group and an it's sub groups: |            |                    |        |
| ZD1-04 - District 4 (09,10) (6)              |                                      |                               |            |                    |        |
| ZD1-05 - District 5 (11,12,13) (0)           | Tes                                  | 20                            | Create New | V Save Revert      | Delete |
| 7D1-06 - District 6 (17) (2)                 |                                      |                               |            |                    |        |

### View and Search for Group Details

1. Enter search parameter to filter the result, i.e. type in the group name in the search textfield box at the bottom of the screen.

| Zone Groups ×                                |                |                                |                                 |                     |             |
|----------------------------------------------|----------------|--------------------------------|---------------------------------|---------------------|-------------|
| 2                                            | <b>2</b>       | Zone Group Name                |                                 | Group Code          |             |
| Zone Groups                                  | [ <del>"</del> | District 1 (01,02,03,04,05,06) |                                 | ZD1-01              |             |
| Z01 - Postcal Codes                          | ^              | Dis a Conveine Dia             |                                 | C Sub Crown Allowed |             |
| OS - Outside SG (13)                         |                | Is a Grouping Pla              | n                               | Sub Groups Allowed  |             |
| ZD1 - Central Singapore                      |                | Sub Group Of                   |                                 |                     |             |
| ZD1-01 - District 1 (01,02,03,04,05,06) (11) |                | ZD1 - Central Singap           | ore 🗸                           |                     |             |
| ZD1-02 - District 2 (07,08) (1)              |                | Description                    |                                 |                     |             |
| ZD1-03 - District 3 (14,15,16) (3)           |                | Description                    | 05.00                           |                     |             |
| ZD1-04 - District 4 (09,10) (6)              |                | District 1 (01,02,03,04        | (,05,06)                        |                     |             |
| ZD1-05 - District 5 (11,12,13) (0)           |                |                                | Create New                      | V Save Reve         | rt Delete   |
| ZD1-06 - District 6 (17) (2)                 |                |                                |                                 |                     |             |
| ZD1-07 - District 7 (18,19) (1)              |                | Assigned Partner Lo            | cations : (11)                  |                     | 🛤 🔁         |
| ZD1-08 - District 8 (20,21) (2)              |                | Partner # ▲                    | Partner Name                    | Location Name       | Postal Code |
| ZD1-09 - District 9 (22,23) (19)             |                | 4110.011/GU001                 | Guardian - HQ                   | Singapore HQ        | 048616      |
| ZD1-10 - District 10 (24,25,26,27) (0)       |                | 4110.011/GU001                 | Guardian - HQ                   | Suntec City Mall    | 038983      |
| ZD1-11 - District 11 (28,29,30) (0)          |                | 4110.011/WA002                 | Watsons (Consignment) 101       | Singapore HQ        | 102123      |
| ZD1-12 - District 12 (31,32,33) (1)          |                | 4110.011/WA003                 | Watsons (Consignment) 102       | Singapore HQ        | 102123      |
| ZD1-21 - District 21 (58,59) (1)             |                | 4110.011/WA004                 | Watsons (Consignment) 103       | Singapore HQ        | 102123      |
| ZD2 - Eastern Singapore                      |                | 4110.011/WA005                 | Watsons (Consignment) 104       | Singapore HQ        | 102123      |
| ZD2-13 - District 13 (34,35,36,37) (0)       |                | 4110.011/WA006                 | Watsons (Outright) 101          | Singapore HQ        | 102123      |
| ZD2-14 - District 14 (38,39,40,41) (8)       |                | 4110.011/WA007                 | Watsons (Outright) 102          | Singapore HQ        | 102123      |
| ZD2-15 - District 15 (42,43,44,45) (1)       |                | 6004/AX001                     | AXA Insurance Singapore Pte Ltd | (SGD) Shenton Way   | 068811      |
| ZD2-16 - District 16 (46,47,48) (3)          |                | 6004/CO001                     | Courts Singapore (SGD)          | Cecil Street        | 049712      |
| ZD2-17 - District 17 (49,50,81) (1)          |                | 6004/SI001                     | SingTel (SGD)                   | Cecil Street        | 049712      |
| ZD2-18 - District 18 (51,52) (1)             |                |                                |                                 |                     |             |
| ZD3 - Northern Singapore                     |                |                                |                                 |                     |             |
| ZD3-19 - District 19 (53,54,55,82) (4)       |                |                                |                                 |                     |             |
| ZD3-20 - District 20 (56,57) (0)             |                |                                |                                 |                     |             |
| ZD3-25 - District 25 (72,73) (2)             |                |                                |                                 |                     |             |
| ZD3-26 - District 26 (77,78) (0)             |                |                                |                                 |                     |             |
| ZD3-27 - District 27 (75,76) (0)             |                |                                |                                 |                     |             |
| ZD3-28 - District 28 (79,80) (0)             |                |                                |                                 |                     |             |
| ZD4 - Western Singapore Search               | Engine         |                                |                                 |                     |             |
| ZD3-22 - District 22 (60,61,62,63,64) (4)    |                |                                |                                 |                     | *           |
| 0                                            | III III        | Search:                        |                                 |                     | 11          |
|                                              |                | Jedjem                         |                                 |                     |             |

2. Click on a group to view, it will bring up the selected group details on the right side of the screen

3. Click 🗳 button on top of screen to export the zone groups as CSV file